## WEB PRINTING DIRECTIONS FROM THE PORTAL (Part 1)

2

Log into the portal.

The Student Printing Link is on the left.

Log into Papercut with your printing username & password.

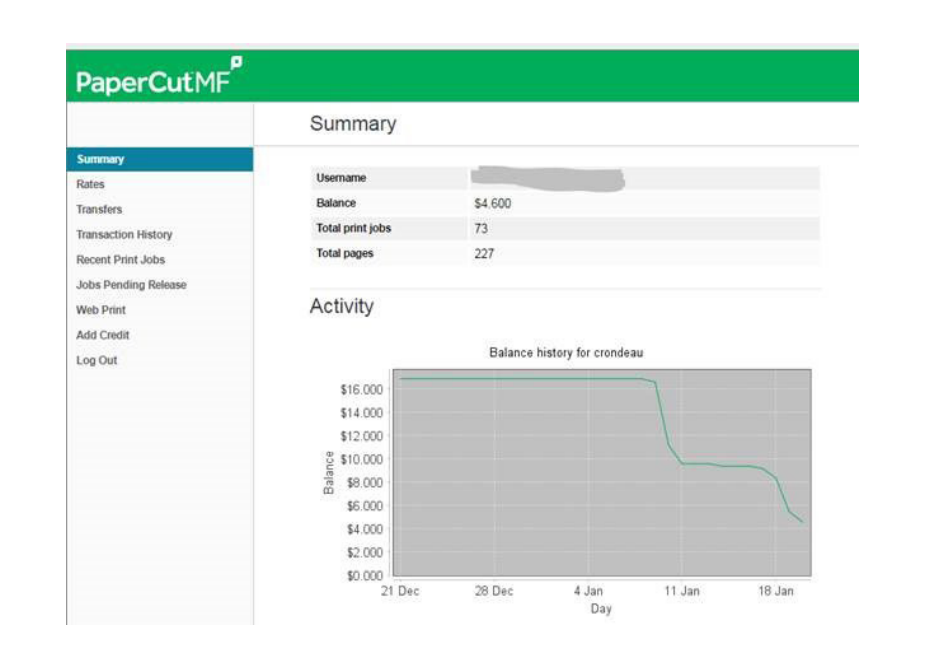

Click a Printer. 3 Web Print 1. Printer 2. Options 3. Upload Select a printer Quick Find Find Ponter Printer Name A Library Computer Classroom abprotect/Library Main Lab Presidents Place room 013 C laborations/PP013 3rd Floor Vending Klosk Interiment/PP3rdFloor#Gott Presidents Place Lounge laborinters/PP3rd.nurge Presidents Place Klosik 4th Floor Vending apprinters/PP-ttiklos C (aborinters)PP503 Open Lab Presidents Place Garden Hall Kosk Istorinters/PPGarderKlosi Presidents Place Comptuer Lub - 411 abprinters/PPLab411 Internters/PPLat/04 Presidents Place Comptuer Lab - 504

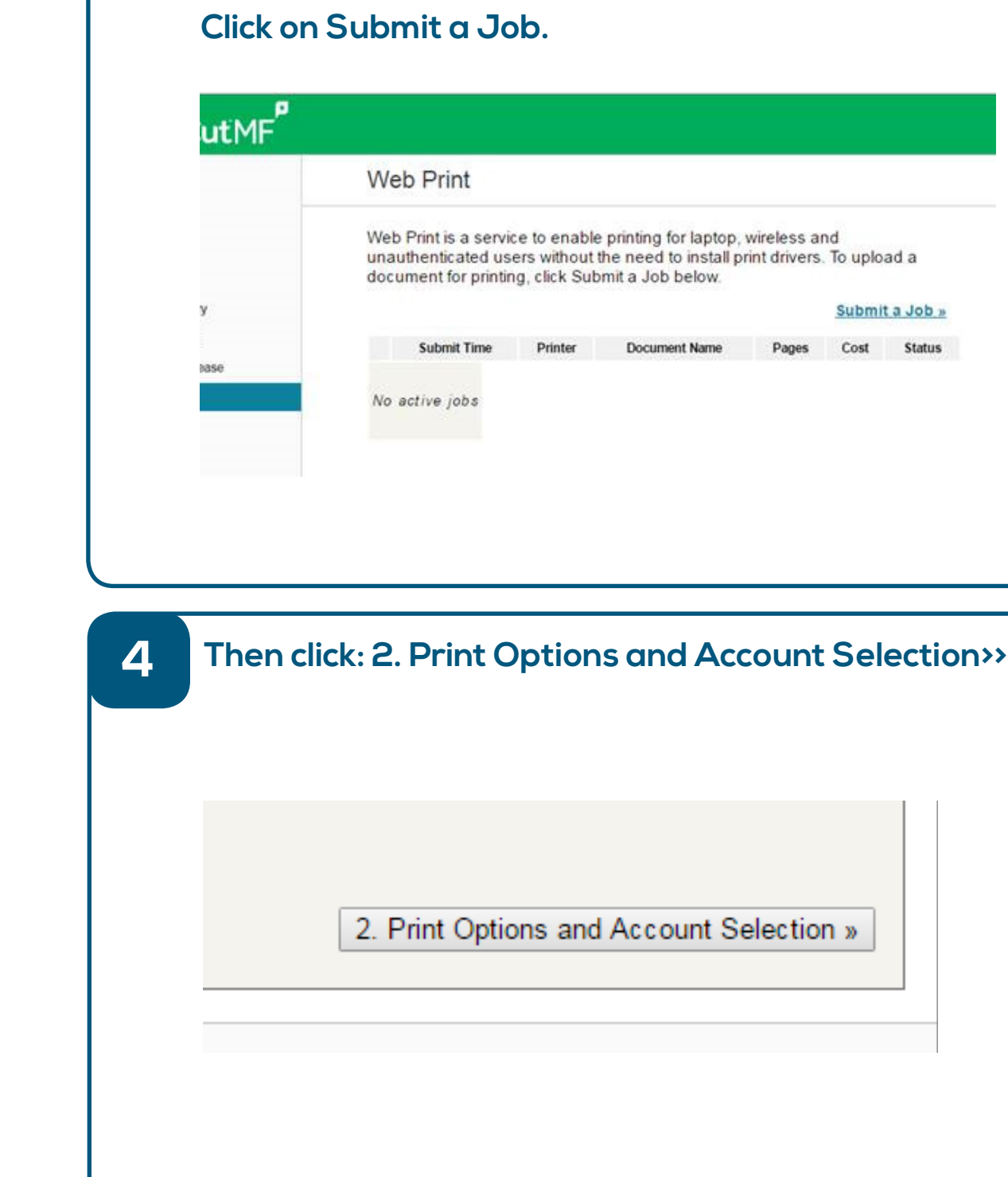

## Once in the Papercut Menu, click on Web Print. You can also add printing credits from this screen.

| nting for laptop,<br>need to install p<br>a Job below. | wireless ar<br>rint drivers  | nd<br>To uplo                 | ad a              |
|--------------------------------------------------------|------------------------------|-------------------------------|-------------------|
| nting for laptop,<br>need to install p<br>a Job below. | wireless ar<br>rint drivers. | nd<br>To uplo<br><u>Submi</u> | ad a<br>t a Job » |

| Account Selection » |  |
|---------------------|--|
|                     |  |

## WEB PRINTING DIRECTIONS FROM THE PORTAL (Part 2)

| 5 | Type<br>Ther | in the numb<br>click: 3. Upl                                   | er of copies.<br>oad Documen                                            | ts»                                               |                     |                            |                                     | 6 | First ensur<br>the approv                                                                                                    | e that your<br>red types (S                                                                               |
|---|--------------|----------------------------------------------------------------|-------------------------------------------------------------------------|---------------------------------------------------|---------------------|----------------------------|-------------------------------------|---|----------------------------------------------------------------------------------------------------|----------------------------------------------------------------------------------------------------|
|   | Web I        | Print                                                          |                                                                         |                                                   |                     |                            |                                     |   | computer of Once the d                                                                                                    | and select ye<br>ocument is s                                                                             |
|   | Option       | s<br>(1)                                                       |                                                                         |                                                   |                     |                            | 1. Printer 2. Options 3. Upload     |   | Web Print Select documents to upload and print                                                                                                    | _                                                                                                    |
|   | ( e 1. P     | inter Selection                                                |                                                                         |                                                   |                     |                            | 3. Upload Documents »               |   | Drag files hero                                                                                                    |                                                                                                    |
|   |              |                                                                |                                                                         |                                                   |                     |                            |                                     |   | Uplead from computer<br>The following file types are allowed<br>Application / File Type File Exensit<br>Microsoft Word doc, doon, do<br>PDF pdf<br>Picture Files bring, dib, gif,<br>XPS xps | on(s)<br>o alam, alas alam, alas<br>car, dot, dotan, dota, at<br>(16, jil, joe, joeg, jog, pog, tit, tit) |
| 7 | You s        | hould now se                                                   | e this screen:                                                          |                                                   |                     |                            |                                     | 8 | You can no                                                                                                    | w retrieve y                                                                                              |
|   | V            | Veb Print                                                      |                                                                         |                                                   |                     |                            |                                     |   | you on the                                                                                                    | printer.                                                                                                  |
|   | V<br>u<br>d  | /eb Print is a serv<br>nauthenticated us<br>ocument for printi | ice to enable printing<br>sers without the nee<br>ng, click Submit a Jo | g for laptop, w<br>d to install prir<br>ob below. | ireless<br>nt drive | and<br>rs. To<br><u>Su</u> | upload a<br>bmit a Job »            |   | PaperCutMF<br>Summary<br>Rates<br>Transfers<br>Transaction History                                                                                                    | Summary<br>Username<br>Balance<br>Total print jobs                                                        |
|   |              | Submit Time                                                    | Printer                                                                 | Document<br>Name                                  | Pages               | Cost                       | Status                              |   | Recent Print Jobs<br>Jobs Pending Release<br>Web Print                                                                                                    | Activity                                                                                                  |
|   |              | Jan 20, 2017 4:54:09<br>PM                                     | labprinters\PP3rdFloorKiosk                                             | portal_spring.png                                 | 1                   | \$0.100                    | Finished:<br>Queued for<br>printing |   | Add Credit<br>Log Out                                                                                                    | \$16.000<br>\$14.000<br>\$12.000<br>\$ \$10.000                                                           |
|   | NOTE         | You receive<br>money by click                                  | 50 pages for pri<br>king on ADD CRI                                     | nting each<br>=DIT on the                         | seme                | ster.                      | You can add<br>site or by           |   |                                                                                                    | 58.000<br>\$6.000<br>\$4.000                                                                              |
|   | vicitir      | a the Degistra                                                 | nr's Office                                                             |                                                   |                     |                            |                                     |   |                                                                                                    | \$2.000<br>\$0.000<br>21 Dec                                                                              |

visiting the Registrar's Office.

- document type (Example PDF) is one of Shown Below), then click: Upload from our document.
- selected click: Upload & Complete>>

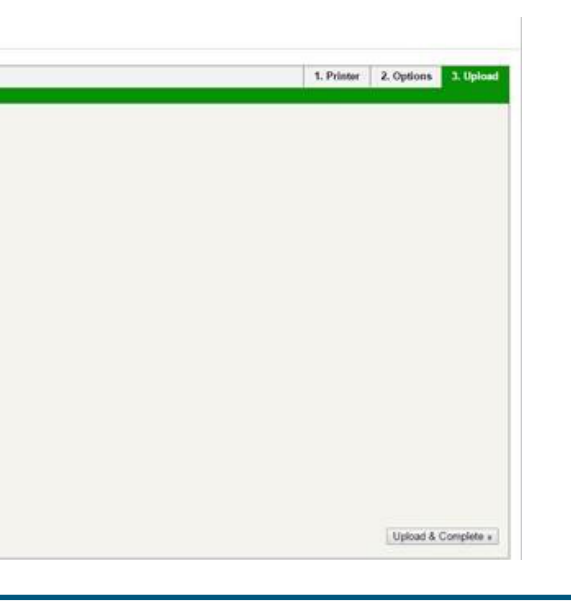

your prints, which will be waiting for

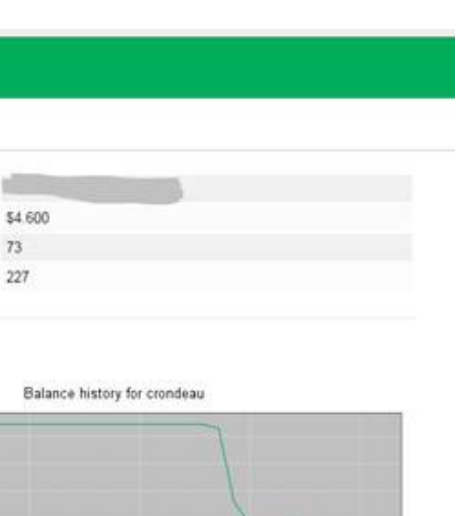

73 227

28 Dec

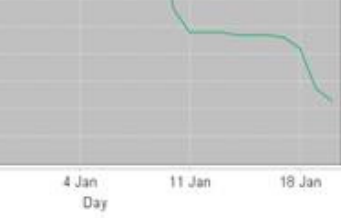